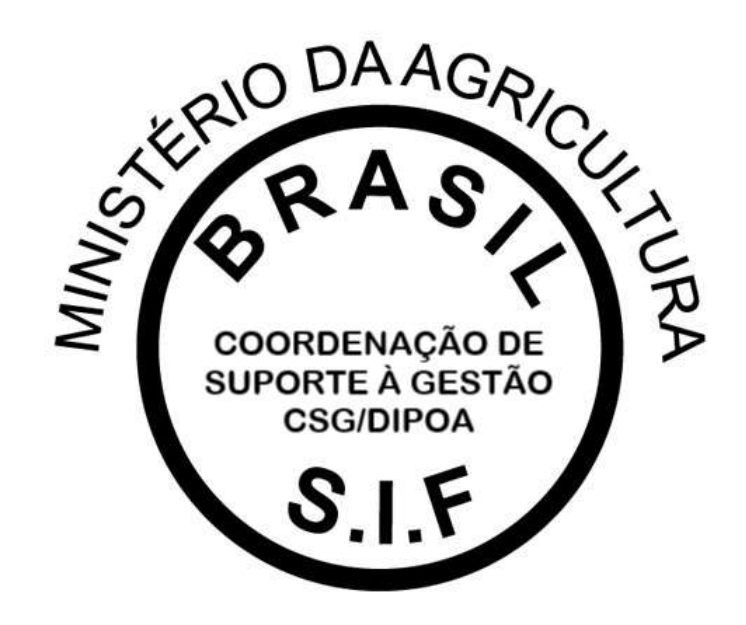

## PGA-SIGSIF

## PLATAFORMA DE GESTÃO AGROPECUÁRIA

# MANUAL – FORÇA DE TRABALHO (VÍNCULO DE SERVIDORES AOS SIFs DE LOTAÇÃO)

Versão 1.0

DEPARTAMENTO DE INSPEÇÃO DE PRODUTOS DE ORIGEM ANIMAL – DIPOA/SDA COORDENAÇÃO DE SUPORTE À GESTÃO – CSG/DIPOA Janeiro/2021

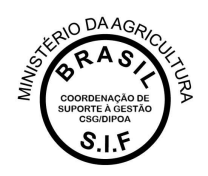

A Plataforma de Gestão Agropecuária – PGA SIGSIF possui o Módulo Mapas Estatísiticos (Mapas Nosográficos) que tem o intuito de coletar informações de interesse do Serviço de Inspeção Federal – SIF de forma clara e segura, a fim de subsidiar decisões adotadas pelo Departamento de Inspeção de Produtos de Origem Animal – DIPOA/SDA/MAPA.

O acesso à essa funcionalidade é restrito aos servidores do Serviço e usuários externos vinculados às empresas registradas no SIF.

## VINCULAÇÃO DE USUÁRIOS EXTERNOS À ÁREA RESTRITA DO ESTABELECIMENTO NO MÓDULO MAPAS ESTATÍSTICOS

Melhor detalhamento sobre a o módulo Mapas Estatísticos da PGA SIGSIF pode ser consultado no Manual disponível no Quadro de Avisos da Plataforma e nos demais meios de comunicação do DIPOA/SDA.

O vínculo de usuários externos é realizado pela mesma ferramenta disponível para requisição de vinculação à outras funcionalidades, onde na página inicial da Plataforma o usuário deve selecionar uma das opções destacadas na imagem abaixo:

- "Para usuários não cadastrados, clique aqui": caso o interessado ainda não possua acesso à PGA SIGSIF, deverá selecionar essa opção para que seja direcionado ao SOLICITA para cadastro (esse cadastro é realizado apenas uma vez e por CPF), caso já possua cadastro no SOLICITA deverá usar o login e senha que já possui para acessar e realizar a solicitação de acesso à Plataforma PGA-SIGSIF.
   O manual de acesso à PGA SIGSIF pode ser consultado no site do MAPA (<u>https://www.gov.br/agricultura/pt-br/assuntos/inspecao/produtos-animal/empresario/registro-de-produtos-rotulagem</u>).
- "Para usuários já cadastrados, clique aqui": se o interessado já possui acesso à PGA SIGSIF, deverá selecionar essa opção para que abra a página da Plataforma.

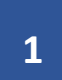

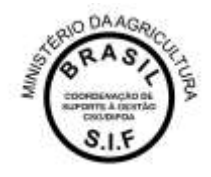

### C Ministerio da Agricultura, Pecuaria e Aliastecimento PGA-SIGSIF Plataforma de Gestão Agropecuaria - SIGSIF + Objethra: Novo sistema do DPOA/SDA/MAPA utilizado para reakzar os procedimentos necessários para registro de produtos de origem animal de estabelecimentos com registro os Serviço de Inspeção Federal (SF) - Estabelecimentos Relacionados(ER) e Estabelecimentos Estrangenos (EE) habititados a esponter produtos de origem animal ao Brasé, em contormidade com o disposito no Decisito nº 0 015 de 29 de Março de 2017 (N2VO RISPOA) Dúvidas, solicitação de demandas, dificuidades de acesso, reclamações, criação de novos usuários; Peruantas treauentes Favor entrar em contato com o gestor responsável. + Acesso: Para unukrita não cadastrados, clavas anal anos já cadartrados, clique ana Dúvidas elou Sugestões: Para assuntas sobre procedimentos de registro Divisito de Registros e Cadastros - OREC/CGROIPOA E-mail: dec.doca/joprocificas.dox.br Para assuntos sobre acesso à PGA-SIGSF-SIGSF (pert), logn e sentra) Procure o Gestor Estadual da PGA-SIGSF-SIGSF no SIPOA-SISA(SFISA da SFA de seu Estado Gontato disponível em 10to://www.apricultura.nov/br/arcesso-a-m/ormananimatura/instal/acem-e-sujer/RL\_statt=0 Para assuntos sobre Suporte técnico do Sistema E-Itial: apendenteto tetemas@aoi.cuttura.gov.br + Outras Informações: Entre em contato pelo e-trial, giundimento talemas El suscultora poy br

Após entrar na página da PGA SIGSIF, o usuário deve acessar o menu principal selecionando a opção "Administrativo – Gestão de Acesso – Solicitação de Acesso Externo – Preencher Formulário Complementar".

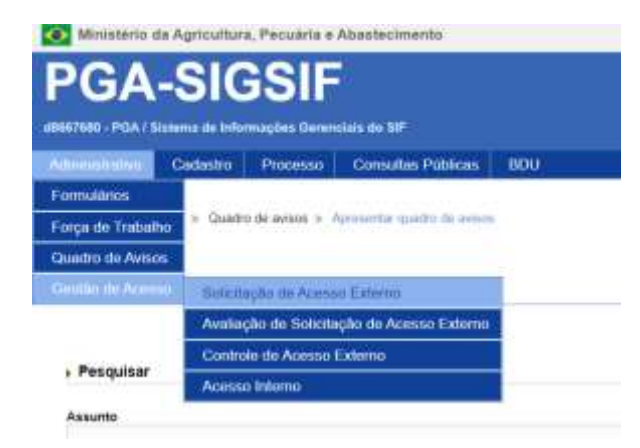

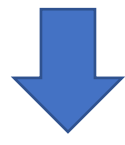

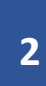

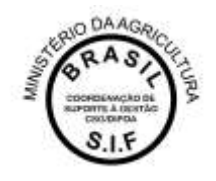

| Consultar solicitação de liberaça        | ão de acesso exte | mo                              |    |                       |                         |             |                                         | CQ =                |
|------------------------------------------|-------------------|---------------------------------|----|-----------------------|-------------------------|-------------|-----------------------------------------|---------------------|
| + Pesquisar                              |                   |                                 |    |                       |                         |             |                                         |                     |
| Nacionalidade<br>OBrasileira/Datrangeira |                   |                                 |    |                       |                         |             |                                         |                     |
| Tipo de élocutivento                     |                   | Namero do documento             |    |                       |                         |             | Pais<br>Deleoare                        |                     |
| Sigla                                    |                   | Pertil de sottoo                |    |                       | -                       | Permissiles |                                         |                     |
| Tigo de estabelicamenta                  |                   |                                 | 12 | Arrisito de inspeção  |                         |             |                                         | (7)<br>11           |
| Pais do estabelicements                  |                   | UP/Provincia do estabelecimento |    | M' de controle/Regisi | tro de estabelecimiento |             |                                         |                     |
| CPRICNEU                                 |                   | Radio social Norve              |    |                       |                         |             |                                         |                     |
| Período de envio da solicitação          |                   | Situação                        |    |                       | Datas                   |             | 74                                      |                     |
|                                          | e, (me.)          |                                 |    |                       |                         | 1           | Q. Consultar + Preventier formulitys of | orgienertor Flingur |

No preenchimento do Formulário Complementar o usuário deverá selecionar a modalidade "PGA-SIGSIF/Mapa Estatísticos" e os perfis de acesso "Gestor de Mapas Estatísticos" e "Administrador Estab SIGSIF":

| " Sigla                                           | ModaRdade                                                   | "Modalidades selecionad |
|---------------------------------------------------|-------------------------------------------------------------|-------------------------|
|                                                   | PGA-SIGSIE Registin de proj<br>PGA-SIGSIE Mapas Establistic |                         |
|                                                   |                                                             |                         |
|                                                   |                                                             |                         |
|                                                   |                                                             |                         |
|                                                   |                                                             |                         |
|                                                   |                                                             |                         |
|                                                   |                                                             |                         |
| . David da anna a                                 |                                                             |                         |
| Perfil de acesso                                  |                                                             |                         |
| Perfil de acesso<br>Controlador de Acesso Externo | Perfis till scesso                                          | "Perfis selecionados    |

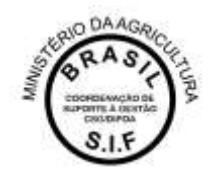

Após clicar no ícone CONFIRMAR, a solicitação será enviada automaticamente pela Plataforma para análise do gestor da PGA SGISIF no SIPOA, caso seja a primeira solicitação de acesso para a empresa, ou será encaminhada (também automaticamente pela PGA) para análise pelo gestor da empresa, caso já tenha um aprovado. O SIPOA é responsável pela análise apenas da primeira solicitação para cada estabelecimento e tendo um Gestor aprovado para a empresa, este será o responsável pelas demais análises de solicitações de acesso.

# VINCULAÇÃO DE SERVIDORES À ÁREA RESTRITA DO ESTABELECIMENTO NO MÓDULO MAPAS ESTATÍSTICOS

O vínculo de servidores é gerido pelo gestor indicado pelo SIPOA, devidamente habilitado pela Coordenação de Suporte à Gestão – CSG/DIPOA para acesso às ferramentas necessárias. Os gestores nos SIPOAs são mantidos pela CSG com base nas informações prestadas nas Programações Orçamentárias Anuais – POA e podem ser incluídos, excluídos ou substituídos a qualquer tempo a pedido do Chefe do SIPOA pelos canais de comunicação com a CSG.

Tendo acesso à ferramenta de gestão, intitulada "Força de Trabalho" na PGA SIGSIF, o representante do SIPOA deverá selecionar a opção "Administrativo – Força de Trabalho – Gerir Força de Trabalho":

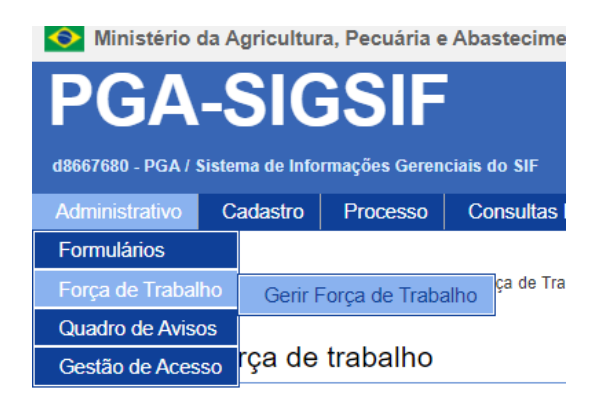

Poderá ser realizada a consulta, caso o servidor já tenha sido cadastrado na Força de Trabalho da PGA SIGSIF, preenchendo um dos campos disponíveis (CPF, nome, tipo de funcionário, lotação ou situação):

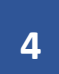

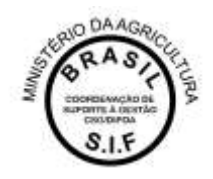

| 🚸 🗧 Amministration V Trinça dia Traduatria V Illare Yorça da Tr | abaine il Convaliar terça se trabaine |                          |    |                                  |                             |
|-----------------------------------------------------------------|---------------------------------------|--------------------------|----|----------------------------------|-----------------------------|
| Consultar força de trabalho                                     |                                       |                          |    |                                  | Agente                      |
| + Pesquisar                                                     |                                       |                          |    |                                  |                             |
| CPF                                                             | Roma                                  |                          |    | Tipo de funciónário<br>Selecione |                             |
| Letação                                                         | Staagãe<br>Sekcole                    | Estabeles mento vinulado | 16 |                                  |                             |
|                                                                 |                                       |                          |    |                                  | Q Consultar + Novo # Limpor |

Caso o usuário ainda não tenha sido registrado na Força de Trabalho, o Gestor no SIPOA deverá selecionar a opção "+ Novo" e preencher os dados de cadastro do servidor, conforme consta na imagem abaixo do formulário, sendo que as informações obrigatórias são:

- Tipo de funcionário: deverá ser selecionada a opção Servidor Federal. Não há autorização para cadastramento de usuário que não seja Servidor Federal, lotado no SIF;
- CPF: ao clicar na lupa ao lado do campo, será aberta a janela de consulta que deverá buscar no banco de dados do RH do MAPA os dados do usuário para seleção. Os campos "Nome", "Situação" e "Sexo" serão preenchidos automaticamente ao selecionar um CPF cadastrado na janela de busca;
- Cargo/emprego: são apresentadas as opções atuais para os cargos no Serviço de Inspeção Federal.

| eff - 2-demonstration > Programe Trainadom > Gene Programe Trainadom > Gualentine Traga de Trainadom |                  |             |            |               | Consultar persos físico |                       |       |                  |               |              |
|----------------------------------------------------------------------------------------------------|------------------|-------------|------------|---------------|-------------------------|-----------------------|-------|------------------|---------------|--------------|
| Cadastrar for                                                                                        | ça de trabalho   |             |            |               |                         | CPF                   |       | Nome             |               |              |
|                                                                                                    |                  |             |            |               |                         |                       |       |                  | Q Comsultar + | Novo SLimpar |
| koentincação                                                                                         |                  |             |            | 1             |                         | Selectore             | 044   |                  | Nome          |              |
|                                                                                                    |                  |             |            |               | 4104                    | Nerfust repitts end   | 10250 | (Manacity)       | 000           |              |
|                                                                                                    |                  |             |            | B. D. Manager |                         |                       |       |                  | 121           | Cancellar    |
| Tipo de funcionári                                                                                   | 0                | Data de nas | omento     | Função        | nodeca                  |                       |       | Morrie da furgão |               |              |
| Selectorie                                                                                           |                  | 11:1        |            |               |                         |                       | α.    |                  |               |              |
| lage .                                                                                               | Data de admessão |             | Sigla LORG |               |                         |                       |       | . Chè            |               |              |
| torne                                                                                                |                  |             |            |               | ° Ca<br>Sei             | rganemprego<br>Kalane |       | Lotaç            | de .          |              |
| Muação                                                                                               | Sexo             |             |            |               |                         |                       |       |                  |               |              |

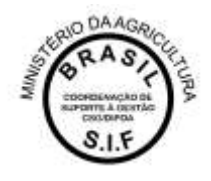

| Dados profissionais                                                                                                    |                           |                   |                |             |                                       |              |
|----------------------------------------------------------------------------------------------------|---------------------------|-------------------|----------------|-------------|---------------------------------------|--------------|
| Profissão                                                                                                    | Conset                    | ho                | N' do registro |             | UF                                    |              |
| Nerhun registro encontrado                                                                                                    |                           |                   |                |             |                                       |              |
|                                                                                                    |                           | [Pigina: 1/1]     | 10 E           |             |                                       |              |
| + Endereço                                                                                                    |                           |                   |                |             |                                       |              |
|                                                                                                    |                           |                   |                |             |                                       |              |
| UP                                                                                                    | CEP Municipio             | Bairro            | Logradouro     | Número      | Complement                            | nto .        |
| Neithum registro encontrado                                                                                                    |                           |                   |                |             |                                       |              |
|                                                                                                    |                           | (Pápina: 1/1) 🕴 🖬 |                |             |                                       |              |
|                                                                                                    |                           |                   |                |             |                                       |              |
| Contatos                                                                                                    |                           |                   |                |             |                                       |              |
| Tipo de contato                                                                                                    | DDI                       | 000               | Número         | do telefone | E-mail                                |              |
| Nenhum registro encontrado                                                                                                    |                           |                   |                |             |                                       |              |
|                                                                                                    |                           | [Piigina: 1i1]    |                |             |                                       |              |
|                                                                                                    |                           |                   |                |             |                                       |              |
| Local de exercicio na inspeção de produtos de orig                                                                                                    | aem animal                |                   |                |             |                                       |              |
| a Haidada annaisan isan i                                                                                                    |                           |                   |                |             |                                       |              |
| <ul> <li>Unidade organizacional</li> </ul>                                                                                                    |                           |                   |                |             |                                       |              |
|                                                                                                    |                           |                   |                |             |                                       | U strender   |
| 100                                                                                                    | Developments              |                   |                | Tex         | Constant of a                         | r vincular   |
| UP<br>Nation raditio accentrale                                                                                                    | Departamento              | Nome do departame | PED .          | npo         | Descrição                             |              |
|                                                                                                    |                           | Distant All       |                |             |                                       |              |
|                                                                                                    |                           | feature 1 1910    |                |             |                                       |              |
| <ul> <li>Estabelecimento de POA</li> </ul>                                                                                                    |                           |                   |                |             |                                       |              |
|                                                                                                    |                           |                   |                |             |                                       |              |
| 1                                                                                                    |                           |                   |                |             |                                       | P WITHIN     |
| M de Controle ( Genistro de estatulacionario                                                                                                    | Antoin de manacio         | No.               |                | Bunches     |                                       | Refficiences |
| Rentum redotts encentrals                                                                                                    |                           |                   |                |             |                                       |              |
| and the second second se |                           | (Paging 201)      | 1013           |             |                                       |              |
| 8.                                                                                                    |                           |                   |                |             |                                       |              |
| · Capacitações e habilidades                                                                                                    |                           |                   |                |             |                                       |              |
| O EVELSSING                                                                                                    |                           |                   |                |             |                                       |              |
| • Habilidades                                                                                                    |                           |                   |                |             |                                       |              |
|                                                                                                    |                           |                   |                |             |                                       | -            |
|                                                                                                    |                           |                   |                |             |                                       | P WIELDS     |
| Area de interesse                                                                                                    | Nome da área de interesse | Area              | Nome da área   | Habilidade  | Descrição                             |              |
| Nerse repts excenses                                                                                                    |                           |                   | 1000           |             |                                       |              |
|                                                                                                    |                           | (Paper 11)   Late | 263308         |             |                                       |              |
| < Capacitacias                                                                                                    |                           |                   |                |             |                                       |              |
| (Billioner Spect                                                                                                    |                           |                   |                |             |                                       |              |
| Nº do Cerso                                                                                                    | Nome do curso             | Nº da turma       | 04             | ata inisio  | Cata firm                             |              |
| Trentruth registra excantrata                                                                                                    |                           |                   |                |             |                                       |              |
|                                                                                                    |                           | (Paper 11) EEE    | HCH21          |             |                                       |              |
|                                                                                                    |                           |                   |                |             |                                       |              |
|                                                                                                    |                           |                   |                |             | All second and a second second second |              |

V Continuar | X Cancelar

Para vincular o servidor ao SIF de atuação, para que ele possa ter acesso às funcionalidade de lançamento de mapas estatísticos da PGA SIGSIF, o Gestor do SIPOA deverá incluir as informações necessárias na área "Local de exercício na inspeção de produtos de origem animal":

- UNIDADE ORGANIZACIONAL: não deve ser preenchido. Ferramenta de uso restrito do Gestor Nacional da PGA SIGSIF, pois permite que sejam indicados e editados Gestores nos SIPOAs;
- ESTABELECIMENTO DE POA: ao clicar no ícone "Vincular", o sistema irá apesentar a tela de consulta, conforme imagem abaixo, que permite consultar o estabelecimento registrado no Serviço. Após selecionar o SIF de intresse, o Gestor SIPOA deverá clicar em "Incluir" para que seja liberada a área restrita de mapas estatísticos para o usuário.

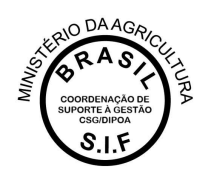

#### O preenchimento dessa informação é essencial para que se concretize a vinculação ao SIF de lotação!

| Tate on interact                                           | Pesquisar estat             | elecimento de POA                                  |              |                 |                          |                    |            |           | Frank                 |              |
|------------------------------------------------------------|-----------------------------|----------------------------------------------------|--------------|-----------------|--------------------------|--------------------|------------|-----------|-----------------------|--------------|
| Denied (Marry Provide)                                     | Nº de Controle              | / Registro de Estabez                              | scimento     | Antata<br>Selec | o de Inspeção<br>Icrei - | * Nome empresarial |            |           |                       |              |
| ' Lassa' de enercisso no inepeção de produtos de ortgen ar | mui <sup>*</sup> Municipio  |                                                    |              |                 | ur<br>Belecione •        |                    |            |           |                       |              |
| Unduk organizational                                       |                             |                                                    |              |                 |                          | C Consulta         | r 🧖 Limper |           |                       |              |
| 147<br>14                                                  | Belecione                   | Nº de Controle /<br>Registro de<br>estabelecimento | Ambilo de im | peção           | Nomemore<br>empresanal   | Manicipio          | u#         |           | Description<br>Secure |              |
|                                                            | Network registre            | a emperitado                                       |              |                 | 349                      |                    |            |           |                       |              |
| S 223 222                                                  |                             |                                                    | (Pépe        | e 31()          | DCICICI .                |                    |            |           |                       |              |
| * EXClusion Participae - Con-                              |                             |                                                    |              |                 |                          | * Install          | Cancelor   |           |                       |              |
|                                                            |                             | NUMBER OF T                                        |              | _               |                          | 1.9 April 100      | _          |           |                       | Recorded.    |
| ter an Castituie i Hageston dai kekalakan maren            | 2,000                       | Line La companyation                               |              |                 | Automatical and          | PREATER            |            | RADIES    | 18                    |              |
|                                                            |                             |                                                    |              |                 |                          |                    |            |           |                       |              |
|                                                            |                             |                                                    |              |                 |                          |                    |            |           |                       |              |
| Capachaphes a hold blanks                                  |                             |                                                    |              |                 |                          |                    |            |           |                       |              |
| · Hubblidadea                                              |                             |                                                    |              |                 |                          |                    |            |           |                       |              |
|                                                            |                             |                                                    |              |                 |                          |                    |            |           |                       |              |
|                                                            |                             |                                                    |              |                 |                          |                    |            |           |                       | No. or other |
| down an othersame Not                                      | te dia arao dia lotarana ka |                                                    | Ave          |                 | 1000                     | ISP MAL            |            | Publicate | Dearragio             |              |
| Ramon spectra pressure                                     |                             |                                                    |              |                 |                          |                    |            |           |                       |              |
|                                                            |                             |                                                    |              |                 |                          |                    |            |           |                       |              |
| • Caseutastes                                              |                             |                                                    |              |                 |                          |                    |            |           |                       |              |

Após inserção dos dados, o cadastramento será finalizado com sucesso ao clicar no botão CONFIRMAR, sendo liberada a área restrita de mapas estatísticos para o servidor, permitindo visualização dos dados inseridos pela empresa e inclusão de informações reservadas ao SIF.

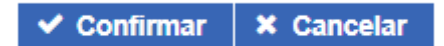

Orientações técnicas complementares, relacionadas às competências sobre a inserção de dados no Módulo de Mapas Estatísticos da PGA SIGSIF, no que se refere às obrigações das empresas e aquelas dos servidores do SIF, bem como sobre as nomenclaturas adequadas para achados *ante* e *post mortem*, doenças e condenações, serão divulgadas em documento próprio, elaborado pela Coordenação-Geral de Inspeção.

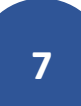